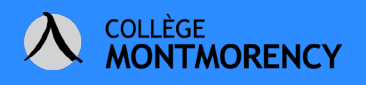

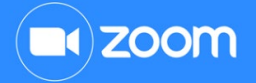

## **CRÉER SON COMPTE ZOOM**

1. Rendez-vous à l'adresse suivante pour créer votre compte Zoom :

https://cmontmorency-qc-ca.zoom.us/

2. Cliquez ensuite sur Connexion

|                    | zoom              | ı                                  |
|--------------------|-------------------|------------------------------------|
|                    | Videocon          | férence                            |
|                    | Joindre           | Connexion à une rencontre en cours |
|                    | Hôte              | Démarrer une rencontre             |
|                    | Connexion         | Configurer votre compte            |
|                    | Créé avec Zoom    |                                    |
| Démarrer Télécharg | er le client Supp | ort Zoom                           |

3. Connectez-vous à votre compte Office 365

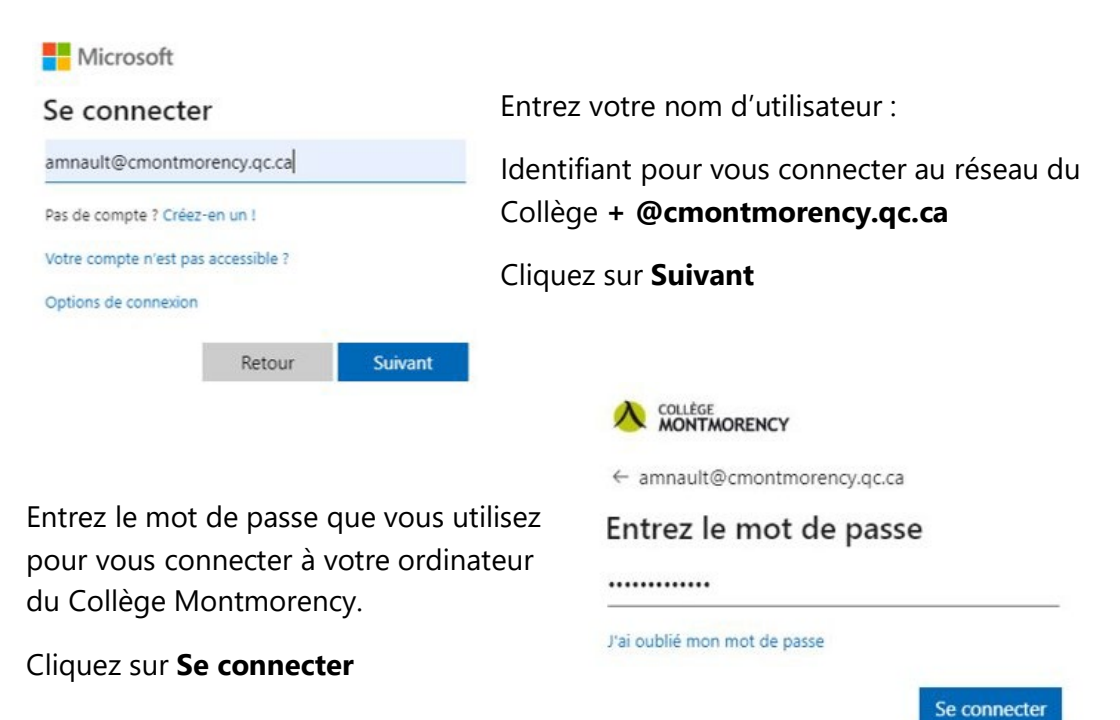

Besoin d'aide **?** Écrivez-nous à *tic@cmontmorency.qc.ca* 

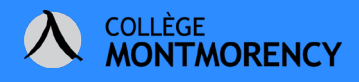

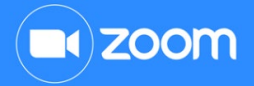

Cochez ensuite la case Ne plus afficher ce message et cliquez sur Oui.

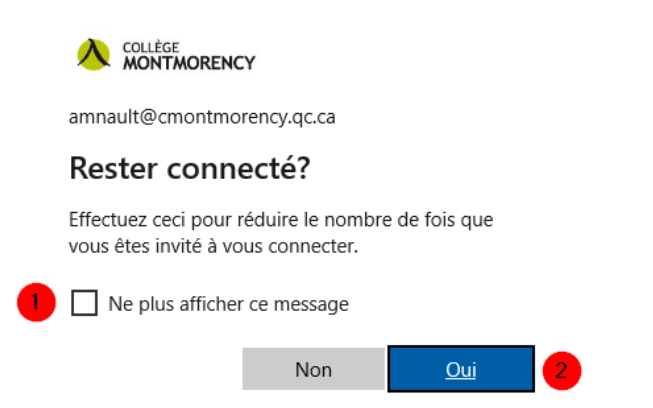

Une fois dans votre profil, il vous est possible de changer la **langue**. Nous vous conseillons de sélectionner votre fuseau horaire dans la section **Date et heure** et d'ajouter un avatar ou une photo à votre compte. Vous disposez d'une licence de type « éducation » qui vous permet d'organiser des réunions d'une durée illimitée pour 300 participants à la fois.

- 1. Dans la section de la langue, cliquez sur **Modifier** pour sélectionner **Français** si votre compte est dans une autre langue.
- 2. Cliquez sur Modifier dans la section du fuseau horaire.
- 3. Sélectionnez (GMT-4:00) Montréal
- 4. Changez le format de la date pour **dd/mm/yyyy** (vous devez descendre dans le menu déroulant pour y accéder)
- 5. Pour le format de l'heure, cochez Utiliser le format 24 h
- 6. Enregistrez les modifications.

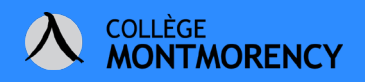

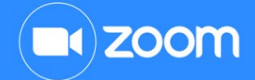

|                   |                                                                                           | JOIN A MEETI                         | NG HOST A          |    |
|-------------------|-------------------------------------------------------------------------------------------|--------------------------------------|--------------------|----|
| Comptes liés : 📾  | (GMT-5:00) Pana<br>(GMT-5:00) Bog                                                         | ama                                  |                    |    |
| Sous licence 😡    | (GMT-5:00) Lima<br>(GMT-5:00) Mor                                                         | iterrey                              |                    |    |
| Réunion 300       | (GMT-4:00) Mor                                                                            | tréal 3                              |                    |    |
| Français          | (GMT-4:00) Heure normale de l'Est (États-Unis et Canada)<br>(GMT-4:00) Indiana (Est) Modi |                                      | Modifier           |    |
| Fuseau<br>horaire | (GMT-4:00) Puer                                                                           | to Rico<br>nner votre fuseau horaire | ^ 2                |    |
| ate et heure      | Fuseau<br>horaire                                                                         | (GMT-4:00) Montréal                  |                    | ~  |
|                   | date                                                                                      | dd/mm/yyyy ~ 4                       | Exemple : 15/08/20 | 11 |

Si vous le désirez, vous pouvez configurer l'intégration de votre calendrier Outlook :

1. Cliquez sur Configure Calendar and Contact Service

| Intégration du calendrier et<br>des contacts        | We support the following services: Goog<br>Configure Calendar and Contact Service | le Calendar, Microsc | oft Exchange, and Microso       | oft Office 365  |
|-----------------------------------------------------|-----------------------------------------------------------------------------------|----------------------|---------------------------------|-----------------|
|                                                     |                                                                                   | Séle                 | ctionner un ser                 | vice            |
| <ol> <li>Sélectionnez C<br/>sur Suivant.</li> </ol> | Office 365 puis cliquez                                                           | 31                   |                                 |                 |
|                                                     |                                                                                   | Google               | Exchange                        | Office 365      |
|                                                     |                                                                                   | Allow Zoom           | to access your calendar and she | ow it on Zoom   |
|                                                     |                                                                                   | Allow 2001           | Suivant                         | STOW IL OF 2001 |

Besoin d'aide ? Écrivez-nous à *tic@cmontmorency.qc.ca* 

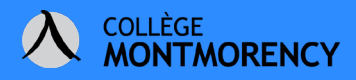

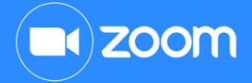

3. Choisir Autoriser avec OAuth 2.0 et cliquez sur Autoriser

| Profil > Ajout | er un service de calendrier                                                                                |
|----------------|----------------------------------------------------------------------------------------------------|
|                | Office 365<br>Connectez vos calendriers partagés de ressources Office 365                                  |
| Choisissez     | une façon d'autoriser le calendrier                                                                        |
| Autoris        | er avec EWS 🚽 💽 Autoriser avec OAuth 2.0                                                                   |
| URL EWS        |                                                                                                    |
| https://ou     | tlook.office365.com/EWS/Exchange.asmx                                                                      |
| Saisissez l'U  | RL EWS (Service Web Exchange) qui se trouve dans EMC/ECP. Soyez sûr d'inclure la partie https:// de l'URL. |
| Autorise       | r Annuler                                                                                                  |

4. Autorisez Zoom à accéder à vos boites aux lettres puis à vous connecter et lire votre profil en cliquant sur **Accepter**.

|                                                                                                    | rency.qc.ca                                                                                                    |
|----------------------------------------------------------------------------------------------------|----------------------------------------------------------------------------------------------------|
| Autorisation                                                                                                    | s demandées                                                                                                    |
| Zoom<br>zoom.us                                                                                                  |                                                                                                    |
| Cette application n'<br>ou votre organisati                                                                      | 'est pas publiée par Microsof<br>on.                                                                                                    |
| Cette application sou                                                                                            | uhaite :                                                                                                    |
| Accéder à vos boîte                                                                                              | es aux lettres                                                                                                    |
| ✓ Vous connecter et                                                                                              | lire votre profil                                                                                                    |
| Accepter ces autorisations<br>application à utiliser vos d<br>conditions d'utilisation du                        | s signifie que vous autorisez cette<br>Jonnées comme indiqué dans les<br>J service et la déclaration de<br>n'a pas fourni de liens vers ses |
| contidentialité. L'éditeur<br>conditions pour vous pe<br>modifier ces autorisations<br>https://myapps.microsoft. | s à l'adresse<br>com. Afficher les détails                                                                                                  |

5. Dans la version bureau de votre calendrier Outlook, vous aurez alors l'option de **Programmer un réunion Zoom** ou encore de **Commencer la réunion instantanée**.

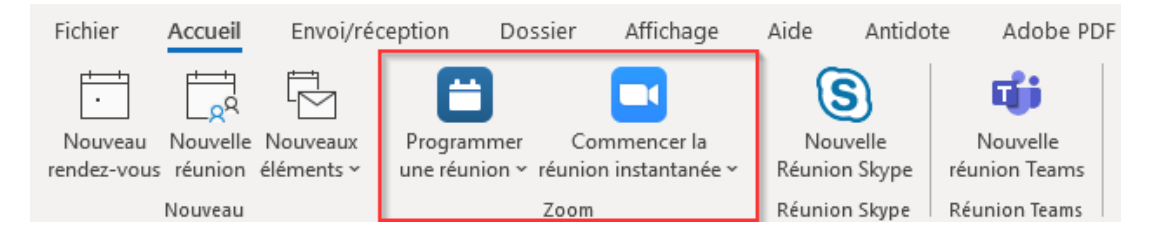

Besoin d'aide **?** <u>Écrivez-nous à *tic@cmontmorency.qc.ca*</u>